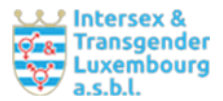

Abrechnung mit luxemburger Behörden : <u>https://guichet.public.lu/dam-assets/catalogue-</u> tutoriels/facturation-electronique/emission/facturation-electronique-emission-de.pdf

Wie übermittle ich eine konforme Rechnung: https://www.youtube.com/watch?v=34CeJ7HJ8Gw

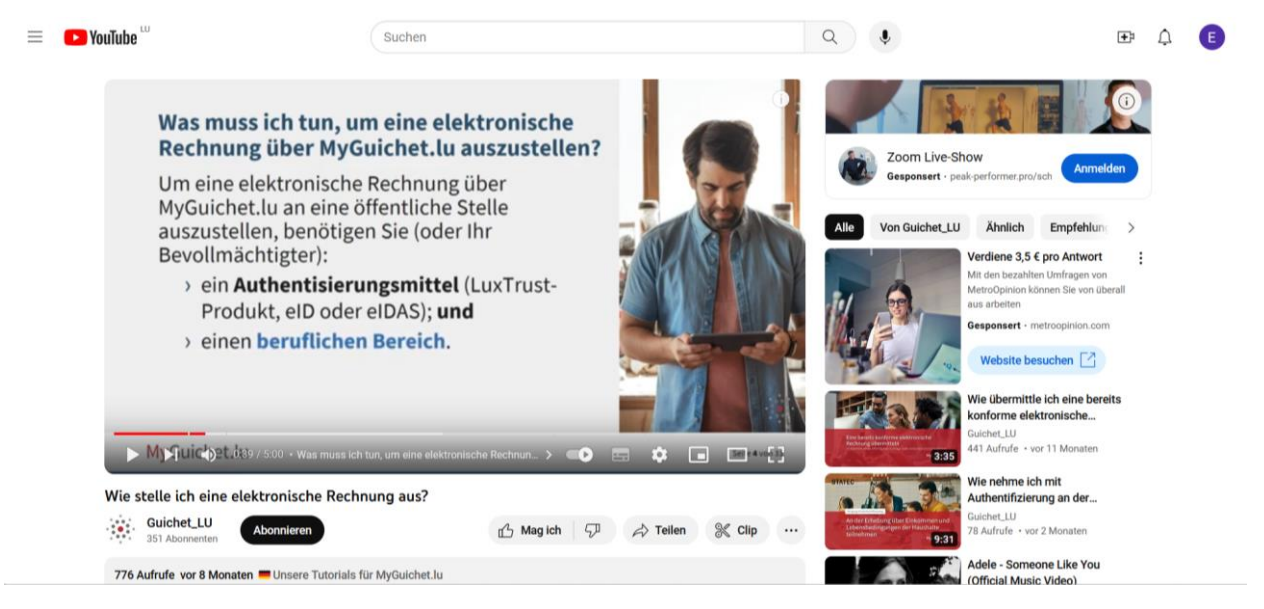

Schritt 1: Anmelden bei Guichet.lu

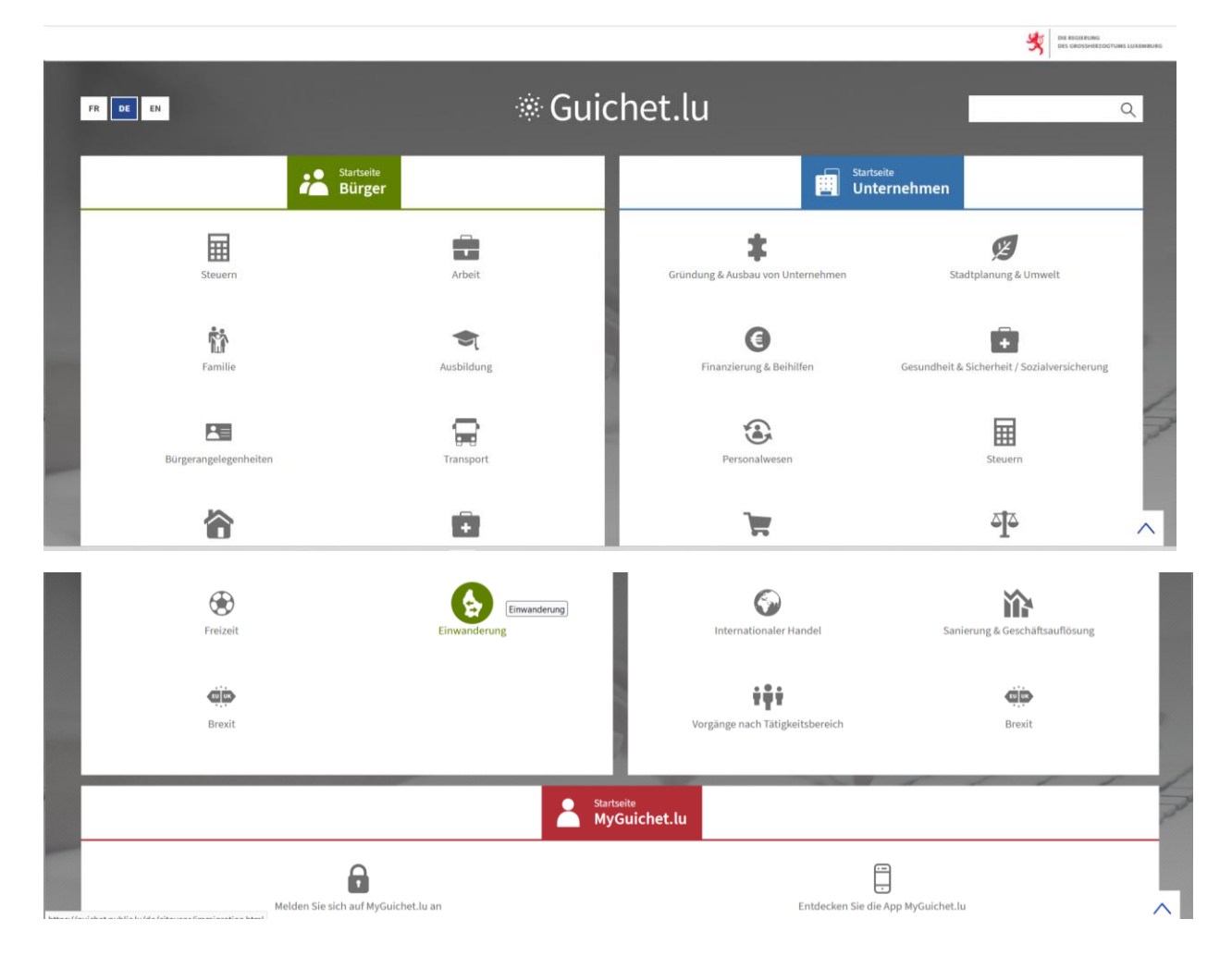

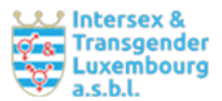

## Bei bereits erfolgter Einschreibung Wahl des Zugangsweges

| Me REGREDING<br>Des GROSSHREZOGTURE LUXEMBURG                   |                                                          |                                                                  |
|-----------------------------------------------------------------|----------------------------------------------------------|------------------------------------------------------------------|
| eAccess o Anmeldung bei einem O                                 | nline-Angebot des Luxemburger Staates                    |                                                                  |
| 1                                                               |                                                          | FR EN DE                                                         |
| M. C. Jakat I.                                                  |                                                          |                                                                  |
| Um das Angebot MYGUICNET.LU zu benutzen, müssen Sie             | einen Anmeldemodus wählen.                               |                                                                  |
|                                                                 |                                                          |                                                                  |
|                                                                 | WÄHLEN SIE IHREN ANMELDEMODUS                            |                                                                  |
|                                                                 |                                                          |                                                                  |
| LUXTPUST'                                                       | Gouv                                                     | elDAS                                                            |
|                                                                 |                                                          |                                                                  |
|                                                                 |                                                          |                                                                  |
| (Camp) (II =                                                    | Courter 1                                                |                                                                  |
|                                                                 |                                                          |                                                                  |
| Verbindung mithilfe eines LuxTrust-Produktes (Token, Karte, Si- | Verbindung mithlife eines Mobilgeräts und der App GouvID | Verbindung mit einer digitalen Identität aus einem anderen euro- |
| fining anony and Protochingerandises                            |                                                          | Seite)                                                           |
|                                                                 |                                                          |                                                                  |

#### Nach erfolgreicher Einwahl: Bereich auswählen

|          | MyGuichet.lu                                                                                            | 🏽 MOBILGERÄT KOPPELN 🗸 🖉     | Kein Bereich ausgewählt | R (DE) EN |
|----------|----------------------------------------------------------------------------------------------------|------------------------------|-------------------------|-----------|
|          | Einen Bereich auswählen                                                                                 |                              |                         |           |
|          | Sie verfügen über mehrere Bereiche auf MyGuichet.lu. Bitte wählen Sie den Bereich aus, in dem Sie einer | vorgang durchführen möchten. |                         |           |
|          | Privater Bereich                                                                                        | Ē                            | Berufliche Bereiche     |           |
|          | A                                                                                                    |                              |                         |           |
|          | · · · · · · · · · · · · · · · · · · ·                                                                   |                              |                         |           |
|          | 🍅 Meine Be                                                                                              | ereiche verwalten            |                         |           |
|          |                                                                                                    |                              |                         |           |
| (v renow | nine nontaat neuritiche ninwelse barrieretreineit Sitemap                                               |                              |                         |           |

# Nach Auswahl des Bereiches: Anklicken "Neuer Vorgang"

| Meine Vorgänge Meine beruflichen Daten Meine Mitteilungen 2                                                        |             |
|----------------------------------------------------------------------------------------------------|-------------|
| Mein beruflicher Bereich                                                                                           |             |
| 👝 Vorgang im Fokus                                                                                                 |             |
| ACD (Modèle 500) : Körperschaft-, Gewerbe- und Vermögensteuererklärung für Körperschaften (IR, IC2022 /<br>IF2023) | Mein Profil |

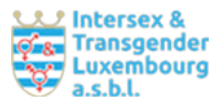

| Vorgang im Fokus<br>ACD (Modèle 500) : Körperschaft-, Gewerbe- und Vermögensteuererklärung für Körperschaften (IR, IC2022 /<br>IF2023)                                          | ്ക്<br>Mein Profil                                                                                     |
|----------------------------------------------------------------------------------------------------|----------------------------------------------------------------------------------------------------|
| Meine Vorgänge       0 Zuberichtigen         Verfolgen Sie den Status Ihrer laufenden Vorgänge oder erstellen Sie einen neuen Vorgang über den Katalog.       9 In Vorbereitung | Vervollständigen Sie Ihr Profil, um administrative<br>Formulare noch schneller ausfüllen zu können.    |
| + Neuer Vorgang                                                                                                    |                                                                                                    |
| Meine beruflichen Daten Hier können Sie die bei den Behörden gespeicherten authentischen Quellen abrufen.                                                                       | تھا۔<br>Meine Dokumente                                                                                |
| Meine Mitteilungen           Rufen Sie die Mitteilungen ab, die Sie von den Behörden erhalten haben.                                                                            | Speichern und greifen Sie auf Dokumente zurück,<br>die Sie für künftige Vorgänge verwenden<br>möchten. |

Bei Erstnutzung einer elektronischen Rechnung für öffentliche Einrichtungen ⇔ Anklicken "Ausstellen einer neuen Rechnung" oder "Erstellen", wenn bereits eine Rechnungserstellung erfolgt ist.

| Meine Vor                                               | gänge Me        | eine beruflichen Daten Meine Mitteilungen 2                                                                        |                 |
|---------------------------------------------------------|-----------------|----------------------------------------------------------------------------------------------------|-----------------|
| Startseite > Meine Vorgänge >                           | Vorgangskatalog |                                                                                                    |                 |
| Vorgangskatalog                                         |                 |                                                                                                    |                 |
|                                                         |                 |                                                                                                    |                 |
| = Filter                                                | <               | Nach Suchbegriff suchen                                                                                            | 209 Vorgänge    |
| Themen                                                  | ^               | Ausstellen einer elektronischen Rechnung                                                                           | 🕂 Erstellen 🚥   |
| Alles                                                   |                 |                                                                                                    |                 |
| ⊖ Steuern                                               | <b></b>         | Einen Auszug aus dem Strafregister für natürliche Personen beantragen 🛛 🕤                                          | 🕀 Erstellen 🛛 🚥 |
| O Bauen & Umwelt                                        | Ø               |                                                                                                    |                 |
| <ul> <li>Landwirtschaft und</li> <li>Weinbau</li> </ul> |                 | ACD (Vordruck 100): Einkommensteuererklärung des Jahres 2022                                                       | 🕂 Erstellen 🛛 🚥 |
| <ul> <li>Justiz</li> </ul>                              | ವ]ವ             |                                                                                                    |                 |
| <ul> <li>Personalwesen</li> </ul>                       | ٤.              | ACD (Modèle 500) : Körperschaft-, Gewerbe- und Vermögensteuererklärung für<br>Körperschaften (IR. IC2019 / IF2020) | 🕀 Erstellen 🛛 🚥 |
| <ul> <li>Freizeit</li> </ul>                            | ۲               |                                                                                                    |                 |
| Neuer Vorgang durch                                     |                 | ACD (Modèle 500) : Körperschaft-, Gewerbe- und Vermögensteuererklärung für<br>Körperschaften (IR, IC2020 / IF2021) | Erstellen •••   |
| Einreichung eines Dol                                   | cuments         |                                                                                                    |                 |

## 2. Schritt: Einfügen personenbezogener Daten

**Neu erscheinendes Feld ausfüllen.** Manche Angaben lassen sich in das System einpflegen, sodass sie bei jeder Rechnungserstellung verfügbar sind.

| Schritte              | Aussteller                                                   |             |   |
|-----------------------|--------------------------------------------------------------|-------------|---|
| Aussteller            | Wirtschaftsteilnehmer                                        |             |   |
| Empfänger             | Name des Wirtschaftsteilnehmers*                             | /           | 1 |
| Inhalt der Rechnung   | MwStIdentifikationsnummer*                                   |             | ~ |
| Zeile(n) der Rechnung | Ich besitze keine MwSt                                       |             |   |
|                       | Identifikationsnummer, z. B. die RCS-<br>Nummer in Luxemburg | /           | ? |
|                       | Adresse                                                      |             |   |
|                       | Land*                                                        | E Luxemburg | 7 |
|                       | Postleitzahl*                                                | /           |   |
|                       | Ort*                                                         | /           |   |
|                       | Straße*                                                      | /           | • |
|                       | Hausnummer                                                   | /           |   |
|                       | Adresszusatz                                                 | /           |   |
|                       | Ich konnte die Adresse nicht in der Liste finden             | J           |   |
|                       | Ansprechpartner                                              |             |   |

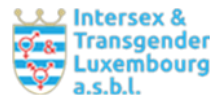

#### Ausstellung einer elektronischen Rechnung

| Schritte                                                         | Aussteller                                                   |                       |   |          |
|------------------------------------------------------------------|--------------------------------------------------------------|-----------------------|---|----------|
| Aussteller                                                       | Wirtschaftsteilnehmer                                        |                       |   |          |
| ••• Empfänger                                                    | Name des Wirtschaftsteilnehmers*                             | /                     | * |          |
| … Inhalt der Rechnung                                            | MwStIdentifikationsnummer*                                   |                       | * |          |
| ••• Zeile(n) der Rechnung                                        | Ich besitze keine MwSt<br>Identifikationsnummer              |                       |   |          |
|                                                                  | Identifikationsnummer, z. B. die RCS-<br>Nummer in Luxemburg | /                     | ? |          |
|                                                                  | Adresse                                                      |                       |   |          |
|                                                                  | Land*                                                        | 🗉 Wählen Sie ein Land | * |          |
|                                                                  | Ansprechpartner                                              |                       |   |          |
|                                                                  | Sind Sie der Ansprechpartner?                                |                       |   |          |
|                                                                  | Vorname*                                                     | /                     | * |          |
|                                                                  | Name*                                                        | 1                     | * |          |
|                                                                  | Telefon*                                                     | 1                     | * |          |
|                                                                  | E-Mail*                                                      | /                     | * |          |
|                                                                  |                                                              |                       |   |          |
|                                                                  |                                                              | SPÄTER FORTFAHREN     | - | WEITER > |
| Hilfe   Kontakt                                                  |                                                              |                       |   |          |
| Informationen zum Portal   Rechtliche Aspekte   Barrierefreiheit |                                                              |                       |   |          |

🖌 renow

Bei Anklicken "Sind Sie der Ansprechpartner?" erscheint der bei Anmeldung hinterlegte Name automatisch. Wer über keine luxemburger MwSt.-Nr. verfügt, gibt dies an. Wer keine RCS-Nummer hat, lässt dieses Feld leer. Wenn eine Adresse nicht zu finden ist, kann diese auch manuell eingetragen werden. Auf dieser Ebene lassen sich Daten, z.B. die E-Mail-Adresse ändern.

#### 3. Schritt: Einfügen der institutionsbezogenen Daten

Heraussuchen der öffentlichen Einrichtung als Empfänger der Rechnung

| 🔁 💱 Weiterbildunge 🛛 M Bolte de récepi 🔛 Formationsang 🕅        | bsteingang (1. 📉 Posteingang (3. 😝 Mehr Sonntags: 🕥 Ausstellung: X 🛞 Guichetlu - Ver 🔧 Bubble Spirit - 🍳 DeepL Überset: + 🗸 - Ø | × |
|-----------------------------------------------------------------|----------------------------------------------------------------------------------------------------|---|
| ← → C @ https://www.service                                     | s-publics.lu/lpgun-md-fe/Controler?documentId=MD_FACTURATION_ELECTRONIQUE_de&action=login&ids=userData® 🗉 🖄 🏠 📨 👳 🖞             | = |
| -Ə Importer les marque 👙 Débuter avec Firefox 🗋 gmail 🗋 Media [ | ] web pages 🗋 Trakine 🛛 G Gmail                                                                                                 |   |
| Ausstellung einer elektronischen Rec                            | hnung                                                                                                    | _ |
| Schritte                                                        | Empfänger                                                                                                    |   |
| ✓ Aussteller                                                    | Öffentliche Einrichtung                                                                                                    |   |
| Empfänger                                                       | Suche der Einrichtung                                                                                                    |   |
| … Inhalt der Rechnung                                           |                                                                                                    |   |
| … Zeile(n) der Rechnung                                         | Administration communale d'Erpeldange - LU10918066                                                                              |   |
| … Zu zahlender Betrag                                           | Administration communale d'Esch - LU102865/0<br>Administration communale d'Esch-sur-Sûre - LU11124079                           |   |
|                                                                 | Administration communale d'Ettelbruck - LU10918773                                                                              |   |
|                                                                 | Administration communale d'Useldange - LU10990478                                                                               |   |
|                                                                 | Administration communale de BOUS-WALDBREDIMUS - LU11688427                                                                      |   |
|                                                                 | Administration communale de Deautort - LUTI53/531                                                                               |   |
|                                                                 | Administration communale de Beckerich - LU10983913                                                                              |   |
|                                                                 | Administration communale de Berdorf - LU11538743                                                                                |   |
|                                                                 |                                                                                                    |   |
|                                                                 | Peppol-Kennung                                                                                                    |   |
|                                                                 | MwStIdentifikationsnummer                                                                                                    |   |

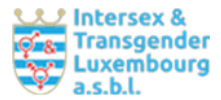

Alle luxemburger Behörden wie auch viele Vereine (Associations) verfügen über eine sog. **Peppol-Kennung**. Diese erscheint automatisch, wenn die entsprechende Institution angeklickt wird, wie im nachfolgenden Beispiel die Stadt Luxemburg.

| ritte                                                                                                    | Empfänger                                                                                                    |                                                                                                    |  |
|----------------------------------------------------------------------------------------------------|----------------------------------------------------------------------------------------------------|----------------------------------------------------------------------------------------------------|--|
| lussteller                                                                                                    | Öffentliche Einrichtung                                                                                                    |                                                                                                    |  |
| mpfänger                                                                                                    | Suche der Einrichtung                                                                                                    | Ville de Luxembourg - LU10355144 X                                                                                                    |  |
| nhalt der Rechnung                                                                                                    |                                                                                                    |                                                                                                    |  |
| eile(n) der Rechnung                                                                                                    | Einen Wert auswählen<br>Ville de Luxembourg - LU103551                                                                                                    | 44                                                                                                    |  |
| Zu zahlender Betrag                                                                                                    |                                                                                                    |                                                                                                    |  |
|                                                                                                    |                                                                                                    |                                                                                                    |  |
|                                                                                                    | Peppol-Kennung                                                                                                    | LU10355144                                                                                                    |  |
|                                                                                                    |                                                                                                    |                                                                                                    |  |
| nächstes ist die <b>Adre</b> s                                                                                                    | wwst-Identifikationsnummer<br>sse der Einrichtung anzuge                                                                                                    | eben:                                                                                                    |  |
| nächstes ist die <b>Adre</b> s                                                                                                    | wwstIdentifikationsnummer<br>sse der Einrichtung anzuge<br>öffentliche Einrichtung                                                                                                    | ><br>eben:                                                                                                    |  |
| ächstes ist die <b>Adre</b> s<br>✓ Aussteller<br>→ Empfänger                                                                                                    | WwstIdentifikationsnummer sse der Einrichtung anzuge Öffentliche Einrichtung Suche der Einrichtung                                                                                                    | Ville de Luxembourg - LU10355144                                                                                                    |  |
| nächstes ist die Adres<br>✓ Aussteller<br>> Empfänger<br>··· Inhalt der Rechnung                                                                                                    | WwstIdentifikationsnummer  Sse der Einrichtung anzuge  Öffentliche Einrichtung  Suche der Einrichtung  Ineatre national du Luxembour                                                                                                    | Ville de Luxembourg - LU10355144  g Productions SARL - LU18U88436                                                                                                    |  |
| Austeller                                                                                                    | MwStIdentifikationsnummer<br>SSE der Einrichtung anzuge<br>Öffentliche Einrichtung<br>Suche der Einrichtung<br>Ineatre national du Luxembour<br>Transport intercommunal de per<br>Treff Aal Schoul - 20166105235                                                                                                    | Ville de Luxembourg - LU10355144                                                                                                    |  |
| Austeller                                                                                                    | MwstIdentifikationsnummer  Ssee der Einrichtung anzuge  Öffentliche Einrichtung  Suche der Einrichtung  Ineatre national du Luxemboui  Transport intercommunal de pe  Treff Aal Schoul - 20166105235 Trösorerie de l'État (TE) - LU194  Tricentenaire ASBL - LU1634125                                                                                                    | Ville de Luxembourg - LU10355144<br>Ville de Luxembourg - LU10355144<br>g Productions SARE - LU18088436<br>rsonnes dans le canton d'Esch-sur-Alzette (TICE) - LU33509813<br>J55607<br>8                                                                                                    |  |
| Aussteller<br>Company Aussteller<br>Empfänger<br>Inhalt der Rechnung<br>Zeile(n) der Rechnung<br>Uzahlender Betrag                                                                                                    | MwstIdentifikationsnummer  Ssee der Einrichtung anzuge  Öffentliche Einrichtung  Suche der Einrichtung  Ineatre national du Luxembolu  Transport intercommunal de pe  Treff Aal Schoul - 20166105235 Trésorerie de l'État (TE) - LU19  Tricentenaire ASBL - LU2 Trifolion Echternach ASBL - LU2 Trifolion Echternach ASBL - LU3                                                                                                    | Ville de Luxembourg - LU10355144<br>g Productions SARL - LU18088436<br>sonnes dans le canton d'Esch-sur-Alzette (TICE) - LU33509813<br>D55607<br>8<br>2387439<br>mone 107418                                                                                                    |  |
| Aussteller    Aussteller                                                                                                    | MwstIdentifikationsnummer  Ssee der Einrichtung anzuge  Offentliche Einrichtung  Suche der Einrichtung  Ineatre national du Luxembour  Transport intercommunal de pe Treff Aal Schoul - 20166105235 Trésorerie de (Eitat (TF) - LUI9  Tricentenaire ASBL - LUI514122 Trifolion Echternach ASBL - LU2 Trifolion Echternach ASBL - LU2 Trifolion Echternach ASBL - LU2 Trifolion Echternach ASBL - LU2                                                                                                    | Ville de Luxembourg - LU10355144<br>y Productions SARL - LU18U88436<br>g Productions SARL - LU18U88436<br>sonnes dans le canton d'Esch-sur-Alzette (TICE) - LU33509813<br>D55607<br>8<br>2387439<br>0006102418<br>6                                                                                                    |  |
| Aussteller  Carlot Aussteller  Carlot Aussteller  C   | MwstIdentifikationsnummer  Ssee der Einrichtung anzuge  Öffentliche Einrichtung  Suche der Einrichtung  Ineatre national du Luxembour  Transport intercommunal de pe  Treff Aal Schoul - 20166105235  Trésorerie du Eltat (TF) - LUI9  Tricentenaire ASBL - LUI634122  Trifolion Echternach ASBL - LU369610144 Une sation SARL-5 (SIS) - LU327 Université du Luxembourg (JUH)                                                                                                    | Ville de Luxembourg - LU10355144<br>Ville de Luxembourg - LU10355144<br>g Productions SAKE - LU18U88436<br>sonnes dans le canton d'Esch-sur-Alzette (TICE) - LU33509813<br>D55607<br>8<br>2387439<br>0060102418<br>6<br>29138<br>1- LU19805732                                                                                   |  |
| Aussteller<br>Aussteller<br>Empfanger<br>Inhalt der Rechnung<br>Zeile(n) der Rechnung<br>Uzahlender Betrag                                                                                                    | MwstIdentifikationsnummer  Ssee der Einrichtung anzuge  Offentliche Einrichtung  Suche der Einrichtung  Ineatre national du Luxembour  Transport intercommunal de pe Treff Aal Schoul - 20166105235 Trésorrie de l'Etat (TF) - LUIP  Tricentenaire ASBL - U1054142 Trisomie21 Létzebuerg ASBL - 20  Letzechtdall ASBL - 108961014 Une sation SARL - S(SIS) - LU325                                                                                                    | Ville de Luxembourg - LU10355144         X           g Vroductions SARL - LU10089436         X           rsonnes dans le canton d'Esch-sur-Alzette (TICE) - LU33509813         2055007           8         2387439           0006/102418         6           29138         1- LU19805732           144         X                 |  |
| Aussteller<br>Carlos Constantion of the second of the second | MwstIdentifikationsnummer  ssee der Einrichtung anzuge  Offentliche Einrichtung  Suche der Einrichtung  Ineatre national du Luxembour Transport intercommunal de pe Treff Aal Schoul - 20166105235 Trésorerie de l'État (TE) - LUI9 Tricentenaire ASBL - 108961014 Une sation SARL - 108961014 Une sation SARL - 108961014 Une taxion SARL - 108961014 Une taxion SARL - 108 | Ville de Luxembourg - LU10355144 X       Yille de Luxembourg - LU10355144 X       g Productions SARL - LU18U88436       rsonnes dans le canton d'Esch-sur-Alzette (TICE) - LU33509813       255607       8       2387439       0006102418       6       27138       1- LU19805732       L44                                      |  |
| Aussteller<br>Constraints Aussteller<br>Empfänger<br>Inhalt der Rechnung<br>Zeile(n) der Rechnung<br>Uzahlender Betrag                                                                                                    | MwStIdentifikationsnummer                                                                                                    |                                                                                                    |  |
| Aussteller<br>Aussteller<br>Empfänger<br>Inhalt der Rechnung<br>Zeile(n) der Rechnung<br>Zu zahlender Betrag                                                                                                    | MwStIdentifikationsnummer  Sase der Einrichtung anzuge  Offentliche Einrichtung  Suche der Einrichtung  Image: Interre national du Cuxembour  Transport intercommunal de pe  Treff Aal Schoul - 20166105235  Trisonreid e Itztat (TF) - LUI9  Trisonreiz Litztat (TF) - LUI9  Trisonreiz Litztaturg - SSL - LUI634122  Trisonreiz Litztaburg ASL - 1026901014 Une sation SARL-5 (SIS) - LU327 Université du Luxembourg (JUI)  Ville de Luxembourg - LU10355  Peppol-Kennung  MwStIdentifikationsnummer  Adresse                                                                                                    | Ville de Luxembourg - LU10355144           Ville de Luxembourg - LU10355144           g Productions SAKE - LU18088436           roductions SAKE - LU18088436           200006102418           29138           29138           1010050732           LU10355144                                                                    |  |
| Aussteller<br>Constraints for the second second seco  | MwStIdentifikationsnummer  Sase der Einrichtung anzuge  Offentliche Einrichtung  Suche der Einrichtung  Imatre national du Luxembour  Transport intercommunal de pe Troff Aal Schoul - 20166105235 Trisorrie du Elitzethuerg ASBL - 20  Uetzechtdall ASBL - 108961014 Une ration SARL - 108961014 Une ration SARL - 108961014 Une ration SARL - 108961014 Une ration SARL - 108961014 Une ration SARL - 108961014 Une ration SARL - 108961014 Une ration SARL - 108961014 Une ration SARL - 108961014 Une taxion SARL - 108961014 Une ration SARL - 108961014 Une taxion SARL - 108961014 Une taxion SARL -  | Ville de Luxembourg - LU10355144       X         g Productions SARC - CU19088436       X         gsonnes dans le canton d'Esch-sur-Alzette (TICE) - LU33509813       X         205507       8         2387439       X         2006/02418       6         29138       X         1 - LU10805732       X         LU10355144       X |  |

Sollte nach Eingabe der Postleitzahl keine Adresse sichtbar werden, bitte "Ich konnte die Adresse nicht in der Liste finden." Anklicken.

Luxembourg

✓ bd F.D. Roosevelt

Ort\*

Straße\*

| Université du Luxembourg (UNI) - L                  | U19805732                   |   |  |
|-----------------------------------------------------|-----------------------------|---|--|
| Ville de Luxembourg - LU10355144                    |                             |   |  |
| Peppol-Kennung                                      | LU10355144                  |   |  |
| MwStIdentifikationsnummer                           | /                           |   |  |
| Adresse                                             |                             |   |  |
| Land*                                               | Iuxemburg                   | * |  |
| Postleitzahl*                                       | ✓ L-2090 *                  | ? |  |
| Ort*                                                | 🗉 Wählen Sie eine Ortschaft | * |  |
| lch konnte die Adresse nicht in der<br>Liste finden |                             |   |  |
| Kontaktperson oder zuständiger Die                  | nst                         |   |  |
| Name                                                | /                           | ? |  |
| E-Mail                                              | /                           |   |  |

\*

\*

Dann kann die Adresse per Hand ergänzt werden. Ferner ist eine Kontaktperson oder ein zuständiger Dienst mit Email-Adresse einzufügen.

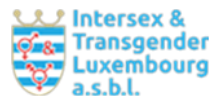

| Adresse                                             |                   |          |
|-----------------------------------------------------|-------------------|----------|
| Land*                                               | E Luxemburg *     | :        |
| Postleitzahl*                                       | ✓ L-2090 *        | 1        |
| Ort*                                                | *                 | :        |
| Straße*                                             | *                 | 1        |
| Hausnummer                                          | /                 | ]        |
| Adresszusatz                                        | /                 | ]        |
| lch konnte die Adresse nicht in der<br>Liste finden |                   |          |
| Kontaktperson oder zuständiger Die                  | enst              |          |
| Name                                                | ?                 |          |
| E-Mail                                              | /                 | ]        |
|                                                     |                   |          |
| <b>K</b> Zurück                                     | SPÄTER FORTFAHREN | WEITER > |

#### 4. Schritt: Einfügen von Inhalten der Rechnung mit nachstehende Angaben

**Rechnungs-Nr.** (wird von der leistungserbringenden Person angegeben, z.B. Datum der Formation). Sollte eine Korrektur einer Rechnung nötig sein: ggf. mit corr. (= Korrektur). Sie muss bei den Zahlungsmodalitäten ebenfalls eingefügt werden.

Ausstellungsdatum ist automatisch jenes Datum, an dem die Rechnung im elektronischen System erstellt wird.

Referenznummer der Bestellung: Ist bei der auftraggebenden Einrichtung zu erfragen und einzufügen.

Buchungsreferenz des Empfängers: offenlassen

#### Referenznummmer des mit der Rechnung zusammenhängenden Vertrages: offenlassen

Danach können Zusatz-Informationen eingefügt werden, wenn diese für die Rechnungserstellung von Bedeutung sind, z.B. Höhe des Honorars, wenn dies von der Anzahl der Teilnehmenden abhängt.

Anfangs- und Enddatum: offenlassen

| Ausstellung einer elektronischen Rechnun | g                                                                    |            |   |
|------------------------------------------|----------------------------------------------------------------------|------------|---|
| Schritte                                 | Inhalt der Rechnung                                                  |            |   |
| ✓ Aussteller                             | Wesentliche Informationen zur Rec                                    | hnung      |   |
| ✓ Empfänger                              | Rechnungs-Nr.*                                                       | 1          | * |
| Inhalt der Rechnung                      | Ausstellungsdatum der Rechnung                                       | 21/11/2023 |   |
| ••• Zeile(n) der Rechnung                | Referenznummer der Bestellung*                                       |            | * |
| ••• Zu zahlender Betrag                  | Buchungsroforonz des Empförgers                                      |            |   |
|                                          | buchungsreierenz des Emplangers                                      |            | ? |
|                                          | Referenznummer des mit der<br>Rechnung zusammenhängenden<br>Vertrags | 1          |   |
|                                          | Allgemeine Informationen*                                            | 1          | * |
|                                          |                                                                      |            |   |
|                                          |                                                                      |            |   |
|                                          | Anfangsdatum                                                         | <b>¨</b>   |   |
|                                          | Enddatum                                                             |            |   |
|                                          | Zahlungsmodalitäten                                                  |            |   |
|                                          |                                                                      |            |   |

Beispiel: VDL

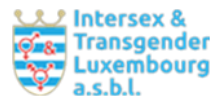

#### Ausstellung einer elektronischen Rechnung

| Schritte                  | Inhalt der Rechnung                                                  |                                                                                                    |
|---------------------------|----------------------------------------------------------------------|----------------------------------------------------------------------------------------------------|
| ✓ Aussteller              | Wesentliche Informationen zur Rech                                   | nnung                                                                                                    |
| ✓ Empfänger               | Rechnungs-Nr.*                                                       | ✓ 20231023.1                                                                                                    |
| Inhalt der Rechnung       | Ausstellungsdatum der Rechnung                                       | 21/11/2023                                                                                                    |
| ··· Zeile(n) der Rechnung | Referenznummer der Bestellung*                                       | 4711 *                                                                                                    |
| ••• Zu zahlender Betrag   | Buchungsreferenz des Empfängers                                      | 4811                                                                                                    |
|                           | Referenznummer des mit der<br>Rechnung zusammenhängenden<br>Vertrags | 4911                                                                                                    |
|                           | Allgemeine Informationen*                                            | Formation continue: Einführung zu Variationen<br>der Geschlechtsmerkmale, 23.10.2023 & Cine-<br>Débat zum Film - Ni d'Ève ni d'Adam.<br>Une histoire intersexe -, 23.10.2023 |
|                           | Anfangsdatum                                                         | ☎ 23/10/2023 ✓                                                                                                    |
|                           | Enddatum                                                             | □ 23/10/2023 ✓                                                                                                    |
|                           | Zahlungsmodalitäten                                                  | ,                                                                                                    |

Bei den Zahlungsmodalitäten sind folgende Angaben zu ergänzen:

Fälligkeitsdatum: Datum der Formation plus 4 Wochen später.

Referenznummer: die von der leistungserbringenden Person angegebene Rechnungsnummer, s.o.

IBAN und Währung. Zahlungsmodalitäten nur, wenn hierzu eine Angabe erforderlich ist.

| ä *               | ]                        |
|-------------------|--------------------------|
| *                 | ]                        |
| *                 | ]                        |
|                   |                          |
| Euro (EUR) *      | ]                        |
| 1                 |                          |
|                   |                          |
|                   | J                        |
| SPÄTER FORTFAHREN | WEITER >                 |
|                   | Image: Später Fortfahren |

Hilfe | Kontakt

#### 5. Schritt: Einfügen der Zeile(n) der Rechnung

**Referenznummer des Artikels**: die vom Leistungserbringer angegebene Rechnungsnummer, s.o. **Name des Artikels**: z.B. Formation Continue & Ciné-Débat; beides kann zusammen in einer Rechnung aufgeführt werden, inkl. Datumsangabe (am xx/xx/202x), unabhängig davon, ob diese unterschiedlich sind.

Anzahl: Anzahl der geleisteten Stunden, ggf. als Pauschale. Einheitspreis: Tarif laut Tariftabelle bzw. wie (schriftlich oder mündlich) vereinbart.

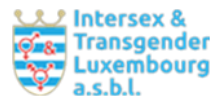

| Ausstellung einer elektronischen Rec      | hnung                       |                      |     |  |
|-------------------------------------------|-----------------------------|----------------------|-----|--|
| Schritte                                  | Zeile(n) der Rechnung       |                      |     |  |
| ✓ Aussteller                              | Rechnungszeile n°: 1        |                      |     |  |
| ✓ Empfänger                               | Referenznummer des Artikels | 1                    |     |  |
| ✓ Inhalt der Rechnung                     | Name des Artikels*          | /                    | *   |  |
| <ul> <li>Zeile(n) der Rechnung</li> </ul> | Anzahl*                     | 1                    | * ? |  |
| ••• Zu zahlender Betrag                   | Einheitspreis (ohne MwSt.)* | /                    | * ? |  |
|                                           | Rabatt/Nachlass (%)         | € 0,00               |     |  |
|                                           | Höhe des Rabatts            | 0,00                 |     |  |
|                                           | Zuschläge (%)               | • 0,00               |     |  |
|                                           | Höhe des Zuschlags          | 0,00                 |     |  |
|                                           | MwStSatz*                   | Einen Wert auswählen | *   |  |
|                                           | Höhe der MwSt.              | 0,00                 |     |  |
|                                           | Summe ohne MwSt.            | 0,00                 |     |  |

#### Beispiel: Pauschale von 675,-€ plus 16% TVA (MwSt.)

#### Ausstellung einer elektronischen Rechnung

| Schritte                | Zeile(n) der Rechnung       |                      |
|-------------------------|-----------------------------|----------------------|
| ✓ Aussteller            | Rechnungszeile n°: 1        |                      |
| ✓ Empfänger             | Referenznummer des Artikels | /                    |
| ✓ Inhalt der Rechnung   | Name des Artikels*          | Formation Continue * |
| Zeile(n) der Rechnung   | Anzahl*                     | × 1,0000 * ?         |
| ••• Zu zahlender Betrag | Einheitspreis (ohne MwSt.)* | ✓ 675,0000 * ?       |
|                         | Rabatt/Nachlass (%)         | • 0,00               |
|                         | Höhe des Rabatts            | 0,00                 |
|                         | Zuschläge (%)               |                      |
|                         | Höhe des Zuschlags          | 0,00                 |
|                         | MwStSatz*                   | II 16 *              |
|                         | Höhe der MwSt.              | 108,00               |
|                         | Summe ohne MwSt.            | 675,00               |

Nächste Seite (wird automatisch angezeigt): Reisekosten über grünes Zusatzfeld hinzufügen über Angabe der Km (aller/retour), z.B. 40km, Einheitspreis 0,30€ eingeben (Distanzberechnung innerhalb von Luxemburg: <u>https://distance.geoportal.lu/</u>). (Michelin-Berechnung mit Auslandsbezug, z.B. Ursula Rosen)

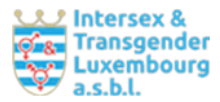

## Nächste Seite (wird automatisch angezeigt):

| Schritte                                                     | Zu zahlender Betrag            |                   |          |
|--------------------------------------------------------------|--------------------------------|-------------------|----------|
| ✓ Aussteller                                                 | MwSt. Übersicht 16,00%         |                   |          |
| ✓ Empfänger                                                  | MwStSatz (Prozentsatz)         | 16,00             |          |
| ✓ Inhalt der Rechnung                                        | Diesem MwStSatz unterliegender | 675.00            |          |
| ✓ Zeile(n) der Rechnung                                      | Betrag                         | 0,0,00            |          |
| Zu zahlender Betrag                                          | Satz                           | 108,00            |          |
|                                                              | Gesamtbetrag der MwSt.         | 108,00            |          |
|                                                              | Zu zahlender Betrag            |                   |          |
|                                                              | Zu zahlender Betrag            |                   |          |
|                                                              | Gesamtbetrag aller Nettozeilen | 675,00            | ]        |
|                                                              | Summe der Rabatte/Nachlässe    | 0,00              |          |
|                                                              | Summe der Zuschläge            | 0,00              | ]        |
|                                                              | Bereits gezahlter Betrag       | / 0,00            |          |
|                                                              | Rundungsbetrag                 | ?                 |          |
|                                                              | Summe ohne MwSt.               | 675,00            | ]        |
|                                                              | Summe samt MwSt.               | 783,00            | ]        |
|                                                              | Zu zahlender Gesamtbetrag      | 783,00            |          |
|                                                              |                                |                   |          |
|                                                              | <b>K</b> Zurück                | SPÄTER FORTFAHREN | WEITER > |
| Hilfe   Kontakt                                              |                                |                   |          |
| nformationen zum Portal   Rechtliche Aspekte   Barrierefreił | eit                            |                   |          |

# Zum Abschluss des Vorganges: Validierung

Hierbei können alle nach unten zeigenden Pfeile einzeln angeklickt und die jeweiligen Unterfelder korrigiert werden.

| Schritte                                     | Validierung                                              |          |
|----------------------------------------------|----------------------------------------------------------|----------|
| ✓ Aussteller                                 | Formular bestätigen.                                     |          |
| ✓ Empfänger                                  | Achtung: Sie haben Ihren Vorgang noch nicht übermittelt. |          |
| ✓ Inhalt der Rechnung                        | •                                                        |          |
| ✓ Zeile(n) der Rechnung                      | Aussteller                                               | <u> </u> |
| ✓ Zu zahlender Betrag                        | Empfänger                                                | Ň        |
| <ul> <li>Bestätigung der Eingaben</li> </ul> | Inhalt der Rechnung                                      | ×        |
|                                              | Zeile(n) der Rechnung                                    | ~        |
|                                              | Zu zahlender Betrag                                      | ~        |
|                                              | Vorheriger Schritt                                       |          |

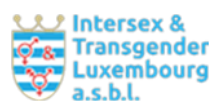

## Aussteller:

| hritte                  | Validierung                                                  |                      |          |               |
|-------------------------|--------------------------------------------------------------|----------------------|----------|---------------|
| ussteller               | Formular bestätigen.                                         |                      |          |               |
| Empfänger               | Achtung: Sie haben Ihren Vorgang noch                        | n nicht übermittelt. |          |               |
| nhalt der Rechnung      | •                                                            |                      |          |               |
| /eile(n) der Rechnung   | Aussteller                                                   |                      |          |               |
| u zahlender Betrag      | Wirtschaftsteilnehmer                                        |                      |          |               |
| estätigung der Eingaben | Name des Wirtschaftsteilnehmers*                             | Kim Mustermensch     |          |               |
|                         | MwStIdentifikationsnummer*                                   | 0                    |          |               |
|                         | Ich besitze keine MwSt<br>Identifikationsnummer              |                      |          |               |
|                         | Identifikationsnummer, z. B. die RCS-<br>Nummer in Luxemburg | 0                    |          |               |
|                         | Adresse                                                      |                      |          |               |
|                         | Land*                                                        | Deutschland          |          |               |
|                         | Postleitzahl*                                                | 0000                 |          |               |
|                         | Ort*                                                         | Irgendwo             |          |               |
|                         | Straße*                                                      | vorhanden            |          |               |
|                         | Hausnummer                                                   | 0                    |          |               |
|                         | Hausnummer                                                   | 0                    |          |               |
|                         | Adresszusatz                                                 |                      |          |               |
|                         | Ansprechpartner                                              |                      |          |               |
|                         | Sind Sie der Ansprechpartner?                                | ✓                    |          |               |
|                         | Vorname*                                                     | Kim                  |          |               |
|                         | Name*                                                        | Mustermensch         |          |               |
|                         | Telefon*                                                     | +49471147110815      |          |               |
|                         | E-Mail*                                                      | Kim.Mustermensch@g   | mail.com |               |
|                         |                                                              |                      |          | 🖊 zu korrigie |
|                         | Empfänger                                                    |                      |          |               |
|                         | Inhalt der Rechnung                                          |                      |          |               |
|                         | Zeile(n) der Rechnung                                        |                      |          |               |
|                         | Zu zahlender Betrag                                          |                      |          |               |
|                         | North animan Salarith                                        |                      |          |               |

# Empfänger:

| Schritte                                     | Validierung                        |                        |   |
|----------------------------------------------|------------------------------------|------------------------|---|
|                                              | tandici ang                        |                        |   |
| ✓ Aussteller                                 | Formular bestätigen.               |                        |   |
| ✓ Empfänger                                  | Achtung: Sie haben Ihren Vorgang n | och nicht übermittelt. |   |
| ✓ Inhalt der Rechnung                        |                                    |                        |   |
| ✓ Zeile(n) der Rechnung                      | Aussteller                         |                        | ~ |
| ✓ Zu zahlender Betrag                        | Empfänger                          |                        | ^ |
| <ul> <li>Bestätigung der Eingaben</li> </ul> | Öffentliche Einrichtung            |                        |   |
|                                              | Suche der Einrichtung              | ville de luxembourg    |   |
|                                              | Ville de Luxembourg - LU1035514    | 4                      |   |
|                                              | Peppol-Kennung                     | LU10355144             |   |
|                                              | MwStIdentifikationsnummer          |                        |   |
|                                              | Adresse                            |                        |   |
|                                              | Land*                              | Luxemburg              |   |
|                                              | Postleitzahl*                      | L-2090                 |   |
|                                              | Ort*                               | Luxembourg             |   |

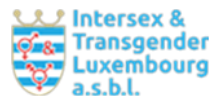

| Straße* bd F.D. Roosevelt   Hausnummer 9   Adresszusatz                                                                                                    |                                                     |                                         |   |
|----------------------------------------------------------------------------------------------------|-----------------------------------------------------|-----------------------------------------|---|
| Hausnummer 9   Adresszusatz                                                                                                    | Straße*                                             | bd F.D. Roosevelt                       |   |
| Adresszusatz   Ich konnte die Adresse nicht in der   Liste finden   Kontaktperson oder zuständiger Dienst   Name   Camille Tout-le-monde   E-Mail   Camille.Tout-le-monde@ville-communue.lu   Inhalt der Rechnung   Zeile(n) der Rechnung   Zu zahlender Betrag | Hausnummer                                          | 9                                       |   |
| Ich konnte die Adresse nicht in der   Kontaktperson oder zuständiger Dienst   Name   Camille Tout-le-monde   E-Mail   Camille.Tout-le-monde@ville-communue.lu   Inhalt der Rechnung   Zeile(n) der Rechnung   Zu zahlender Betrag                               | Adresszusatz                                        |                                         |   |
| Kontaktperson oder zuständiger Dienst   Name Camille Tout-le-monde   E-Mail Camille. Tout-le-monde@ville-communue.lu   Inhalt der Rechnung   Zeile(n) der Rechnung   Zu zahlender Betrag                                                                        | Ich konnte die Adresse nicht in der<br>Liste finden | $\overline{\mathbf{v}}$                 |   |
| Name     Camille Tout-le-monde       E-Mail     Camille.Tout-le-monde@ville-communue.lu       Imalt der Rechnung     Imalt       Zeile(n) der Rechnung     Imalt       Zu zahlender Betrag     Imalt                                                            | Kontaktperson oder zuständiger Die                  | enst                                    |   |
| E+Mail Camille.Tout-le-monde@ville-communue.lu   Inhalt der Rechnung   Zeile(n) der Rechnung   Zu zahlender Betrag                                                                                                    | Name                                                | Camille Tout-le-monde                   |   |
| Inhalt der Rechnung       ✓         Zeile(n) der Rechnung       ✓         Zu zahlender Betrag       ✓         ✓ Vorheriger Schritt       BESTÄTIGEN ►                                                                                                    | E-Mail                                              | Camille.Tout-le-monde@ville-communue.lu |   |
| Inhalt der Rechnung          Zeile(n) der Rechnung          Zu zahlender Betrag          Vorheriger Schritt       BESTÄTIGEN >                                                                                                    |                                                     |                                         |   |
| Inhalt der Rechnung        Zeile(n) der Rechnung        Zu zahlender Betrag        K Vorheriger Schritt     BESTÄTIGEN >                                                                                                    |                                                     | 🖍 zu korrigieren                        |   |
| Zeile(n) der Rechnung        Zu zahlender Betrag        X Vorheriger Schritt     BESTÄTIGEN >                                                                                                    | Inhalt der Rechnung                                 | ~                                       | · |
| Zu zahlender Betrag        Vorheriger Schritt     BESTÄTIGEN >                                                                                                    | Zeile(n) der Rechnung                               | ~                                       | • |
| Vorheriger Schritt                                                                                                    | Zu zahlender Betrag                                 | ~                                       | · |
|                                                                                                    | <b>〈</b> Vorheriger Schritt                         | BESTÄTIGEN >                            |   |

Hilfe | Kontakt

#### Inhalt der Rechnung:

Ausstellung einer elektronischen Rechnung

#### Schritte Validierung Aussteller Formular bestätigen. Empfänger Achtung: Sie haben Ihren Vorgang noch nicht übermittelt. ✓ Inhalt der Rechnung Aussteller ~ Zeile(n) der Rechnung Zu zahlender Betrag Empfänger $\sim$ Bestätigung der Eingaben Inhalt der Rechnung ~ Wesentliche Informationen zur Rechnung Rechnungs-Nr.\* KM\_01.01.1001 Ausstellungsdatum der Rechnung 06/12/2023 Referenznummer der Bestellung\* 4711 Buchungsreferenz des Empfängers Referenznummer des mit der Rechnung zusammenhängenden Vertrags Formation Continue: TIA für Interessierte vom 01.01.1001 Allgemeine Informationen\* Anfangsdatum Enddatum Zahlungsmodalitäten Fälligkeitsdatum\* 29/12/2023 Bei der Zahlung anzugebende Referenznummer\* KM\_01.01.1001 IBAN\* E Ich besitze keine IBAN-Nummer Währung der Rechnung\* Euro (EUR) Zahlungsmodalitäten 🖍 zu korrigieren Zeile(n) der Rechnung $\sim$ Zu zahlender Betrag $\sim$ BESTÄTIGEN >

Vorheriger Schritt

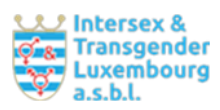

# Zeile(n) der Rechnung:

| nritte                   | Validierung                      |                         |               |
|--------------------------|----------------------------------|-------------------------|---------------|
| Aussteller               | Formular bestätigen.             |                         |               |
| Empfänger                | Achtung: Sie haben Ihren Vorgang | noch nicht übermittelt. |               |
| Inhalt der Rechnung      | U                                |                         |               |
| Zeile(n) der Rechnung    | Aussteller                       |                         |               |
| Zu zahlender Betrag      | Empfänger                        |                         |               |
| Bestätigung der Eingaben | Inhalt der Rechnung              |                         | •             |
|                          | Zeile(n) der Rechnung            |                         |               |
|                          | Rechnungszeile n°: 1             |                         |               |
|                          | Referenznummer des Artikels      | KM_01.01.1001           |               |
|                          | Name des Artikels*               | Formation continue      |               |
|                          | Anzahl*                          | 1,0000                  |               |
|                          | Einheitspreis (ohne MwSt.)*      | 675,0000                |               |
|                          | Rabatt/Nachlass (%)              | 0,00                    |               |
|                          | Höhe des Rabatts                 | 0,00                    |               |
|                          |                                  |                         |               |
|                          | Rabatt/Nachlass (%)              | 0,00                    |               |
|                          | Höhe des Rabatts                 | 0,00                    |               |
|                          | Zuschläge (%)                    | 0,00                    |               |
|                          | Höhe des Zuschlags               | 0,00                    |               |
|                          | MwStSatz*                        | 0                       |               |
|                          | Höhe der MwSt.                   | 0,00                    |               |
|                          | Summe ohne MwSt.                 | 675,00                  |               |
|                          |                                  |                         | A mu kominion |
|                          |                                  |                         | Zu korrigiere |
|                          | Zu zahlender Betrag              |                         |               |
|                          |                                  |                         |               |
|                          | Vorheriger Schritt               | E                       |               |
|                          |                                  |                         |               |
| Kontakt                  |                                  |                         |               |
|                          |                                  |                         |               |

Zu zahlender Betrag:

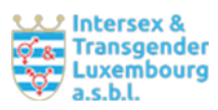

| chritte                                      | Validierung                                                                                                    |        |              |               |
|----------------------------------------------|----------------------------------------------------------------------------------------------------|--------|--------------|---------------|
| ✓ Aussteller                                 | Formular bestätigen.                                                                                                    |        |              |               |
| ✓ Empfänger                                  | Achtung: Sie haben Ihren Vorgang noch nicht übermittelt.                                                                                                    |        | t.           |               |
| 🗸 Inhalt der Rechnung                        | A second second s |        |              |               |
| <ul> <li>Zeile(n) der Rechnung</li> </ul>    | Aussteller                                                                                                    |        |              |               |
| ✓ Zu zahlender Betrag                        | Empfänger                                                                                                    |        |              |               |
| <ul> <li>Bestätigung der Eingaben</li> </ul> | Inhalt der Rechnung                                                                                                    |        |              |               |
|                                              | Zeile(n) der Rechnung                                                                                                    |        |              |               |
|                                              | Zu zahlender Betrag                                                                                                    |        |              |               |
|                                              | MwSt. Übersicht 0,00%                                                                                                    |        |              |               |
|                                              | MwSt,-Satz (Prozentsatz)                                                                                                    | 0,00   |              |               |
|                                              | Diesem MwStSatz unterliegender<br>Betrag                                                                                                    | 675,00 |              |               |
|                                              | Höhe der MwSt. bei diesem MwSt<br>Satz                                                                                                    | 0,00   |              |               |
|                                              | Gesamtbetrag der MwSt.                                                                                                    | 0,00   |              |               |
|                                              | Zu zahlender Betrag                                                                                                    |        |              |               |
|                                              | Gesamtbetrag aller Nettozeilen                                                                                                    | 675.00 |              |               |
|                                              | Summe der Rabatte/Nachlässe                                                                                                    | 0,00   |              |               |
|                                              | Summe der Zuschläge                                                                                                    | 0,00   |              |               |
|                                              | Bereits gezahlter Betrag                                                                                                    | 0,00   |              |               |
|                                              | Rundungsbetrag                                                                                                    |        |              |               |
|                                              | Summe ohne MwSt.                                                                                                    | 675,00 |              |               |
|                                              | Summe samt MwSt.                                                                                                    | 675,00 |              |               |
|                                              | Zu zahlender Gesamtbetrag                                                                                                    | 675,00 |              |               |
|                                              |                                                                                                    |        |              |               |
|                                              |                                                                                                    |        |              | 🖊 zu korrigie |
|                                              |                                                                                                    |        |              |               |
|                                              | Vorheriger Schritt                                                                                                    |        | BESTÄTIGEN 📏 |               |
|                                              |                                                                                                    |        |              |               |

An dieser Stelle besteht nicht die Möglichkeit der Zwischenspeicherung.

| Bei Klicken auf | f Bestätigen zeigt | t sich: |
|-----------------|--------------------|---------|
|-----------------|--------------------|---------|

|          |                                                                         |                                                                  |                                   |                                 |                                    | <b>考</b> =              | And a second second second second |
|----------|-------------------------------------------------------------------------|------------------------------------------------------------------|-----------------------------------|---------------------------------|------------------------------------|-------------------------|-----------------------------------|
|          |                                                                         |                                                                  |                                   |                                 |                                    |                         | (                                 |
|          |                                                                         |                                                                  |                                   |                                 |                                    |                         |                                   |
| Statuete | > Milline Norgänge -> Nasstellan ens                                    | er elektronischen Rechnung                                       |                                   |                                 |                                    |                         |                                   |
| AL Ob    | ermittlung des Vorgangs best                                            | ätigen                                                           |                                   |                                 |                                    | ×                       |                                   |
| ihr Dok  | Vorgang kann nun an die Behörde üb<br>wmente hinzufügen möchten, klicke | permittelt werden.Wenn Sie vor der 0<br>m Sie auf "Übermitteln". | Übermittlung Ihres Vorgangs Dokun | ente (Belege) hinzufügen möchte | n, klicken Sie auf "Belege hinzufi | igen". Wenn Sie keine   | )                                 |
|          |                                                                         |                                                                  |                                   | Belege hinzufügen               | Später übermitteln                 | Übermitteln             |                                   |
|          | Wird vorbereitet                                                        | iæj   municipation                                               |                                   |                                 | ×.                                 | Köntakidetalla anzeigen |                                   |
|          | rsicht                                                                  |                                                                  |                                   |                                 |                                    |                         | ç.                                |
|          |                                                                         |                                                                  |                                   |                                 |                                    |                         |                                   |
|          |                                                                         |                                                                  |                                   |                                 |                                    |                         | 1                                 |

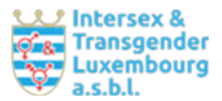

Hier können Belege, wie eine Honorarrechnung, Nachweise von Reise- und Hotelkosten etc. hochgeladen werden.

## Bei Anklicken von "Später übermitteln"

| to Bank man on the bend                                 | hörde übermittelt werden. Klicken Sie auf "Übermitteln".                                                                        |                                                                |
|---------------------------------------------------------|----------------------------------------------------------------------------------------------------|----------------------------------------------------------------|
| Schritt<br>3/4<br>Wird vorbereitet<br>Schritte anzeigen | Z Le COUVERNTMENT Z<br>U GRAND-DUCHT DO LUXZAMBOURC Ministère de la Digitalisation (Fact<br>Ministère de la Digitalisation Kont | uständige Stelle<br>ures électroniques)<br>aktdetails anzeigen |
| Übersicht                                               | Ordner 🚳                                                                                                    | ^                                                              |
| Ordner                                                  | GESAMT: 1 Formular, O Anlaga, O Beleg<br>Formular                                                                               |                                                                |
| Nachricht<br>Vorgangsverlauf                            | Ausstellen einer elektronischen Rechnung<br>(Dermittebor<br>Erstellt am 21/11/2023 20:56:58                                     | ten                                                            |
| ment second and the                                     | Beleg                                                                                                    |                                                                |
|                                                         | 2                                                                                                    | Übermitteln                                                    |
| Nachricht                                               |                                                                                                    |                                                                |
| Vorgangsverlauf                                         | Ausstellen einer elektronischen Rechnung<br>Obermittelbor<br>Erstellt am 21/11/2023 20:56:58<br>Details anzeigen ~              | ten ····                                                       |
|                                                         | Beleg Einen Beleg hinzufügen oder ziehen Sie Ihre Nachweise hierhin.                                                            |                                                                |
|                                                         |                                                                                                    |                                                                |
|                                                         | Nachricht                                                                                                    | $\sim$                                                         |
|                                                         | Nachricht<br>Vorgangsverlauf                                                                                                    | ~                                                              |
|                                                         | Nachricht<br>Vorgangsverlauf                                                                                                    | ~                                                              |

**Nach Übermittlung im eSystem**: kann die eRechnung als Pdf heruntergeladen werden. Referenznummer (Vorgangsnummer) im eSystem: 2023-2023-A204-R781 (Beispiel)